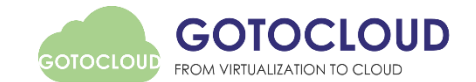

# VDI on OpenStack with Leostream Connection Broker

Bosung Lee, Ph.D. (bs.lee@gotocloud.co.kr)

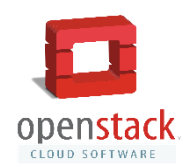

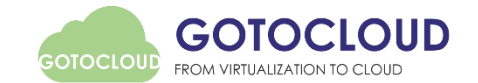

# 목 차

- 1. 데스크탑 가상화 (VDI) 개요
- 2. VDI 구현 사례
- 3. OpenStack과 VDI 환경 통합
- 4. VDI on OpenStack 환경 구성
- 5. VDI 구성
- 6. Conclusions & Future Works

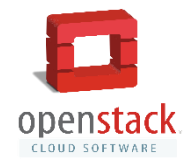

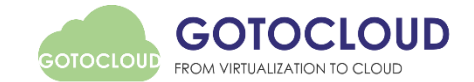

# 데스크탑 가상화 (Virtual Desktop Infrastructure, VDI) 개요

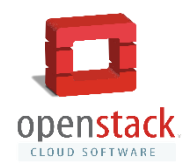

# 가상화 기술 분류

#### • 가상화 기술 분류 및 특징

|       | 너비기사히                                                                                                    | 프리젠테이션 가상화                                                                                           |                                                                                                    |  |  |  |
|-------|----------------------------------------------------------------------------------------------------|----------------------------------------------------------------------------------------------------|----------------------------------------------------------------------------------------------------|--|--|--|
|       | 시비가영외                                                                                                    | 어플리케이션 가상화 (SBC)                                                                                     | 데스크탑 가상화 (VDI)                                                                                           |  |  |  |
| 주요 특징 | 여러 대의 물리적 서버를 고성능 서버의<br>가상머신(Virtual Machine)으로 통합                                                                                      | 서버에 필요한 소프트웨어와 데이터가<br>준비되고 사용자의 PC는 입출력 장치로<br>사용됨                                                  | 개인화된 데스크탑을 서버에서 제공, 사<br>용자의 PC는 입출력 장치로 사용됨                                                             |  |  |  |
| 장점    | ●자원활용률 극대화<br>●신속한 서비스 제공 및 백업<br>●데이터 센터 비용 절감<br>●IT의 유연성 증대                                                                           | •한대의 서버에서 여러 개의 사용자<br>어플리케이션 사용<br>•신속한 사용자 환경 전개                                                   | •부하 관리 자동화<br>•CPU, Memory, HDD, Network QoS<br>•가상 데스크탑 스케쥴 관리<br>•사용자별 개인화 환경 제공                       |  |  |  |
| 유의점   | ●데이터 센터 운영프로세스 전환<br>●가상화 도입과정에서 관리 포인트 증가                                                                                               | •사용자 개인 환경의 제약 (Active-X 등)<br>•3D 환경 등 고성능 자원 제공 방안<br>(GPU Pass-through 등) 필요                      | •3D 환경 등 고성능 시스템 자원 제공<br>방안 (GPU Pass-through 등) 필요                                                     |  |  |  |
| 적용 업무 | ●웹/포탈/데이터베이스                                                                                                    | •Task Worker 업무                                                                                      | •Power & Knowledge Worker 업무                                                                             |  |  |  |
| 제품    | <ul> <li>Vmware vSphere</li> <li>Citrix XenServer</li> <li>Microsoft Hyper-V</li> <li>Red Hat RHEV</li> <li>Innogrid Cluoudit</li> </ul> | <ul> <li>Citrix XenApp</li> <li>Microsoft RDS (Terminal Server)</li> <li>ThinApp (Vmware)</li> </ul> | <ul> <li>Citrix XenDesktop / VDI-In-a-Box</li> <li>VMware Horizon View</li> <li>Microsoft RDS</li> </ul> |  |  |  |

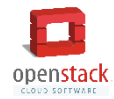

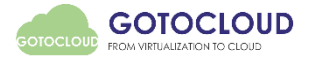

# 데스크탑 가상화 (VDI) 기본 구성 요소

#### • 데스크탑 가상화(VDI)는 Connection Broker, Hypervisor, Delivery, Provisioning으로 구성

- 사용자 접속 환경 및 할당된 데스크탑으로 연결(Broker)
- 다수의 데스크탑이 실행되기 위한 VM 환경(Hypervisor)
- 사용자 단말기와 가상 데스크탑을 연결하는 전송 기술(Delivery)
- 다수의 데스크탑 환경을 보급, 관리(Provisioning)

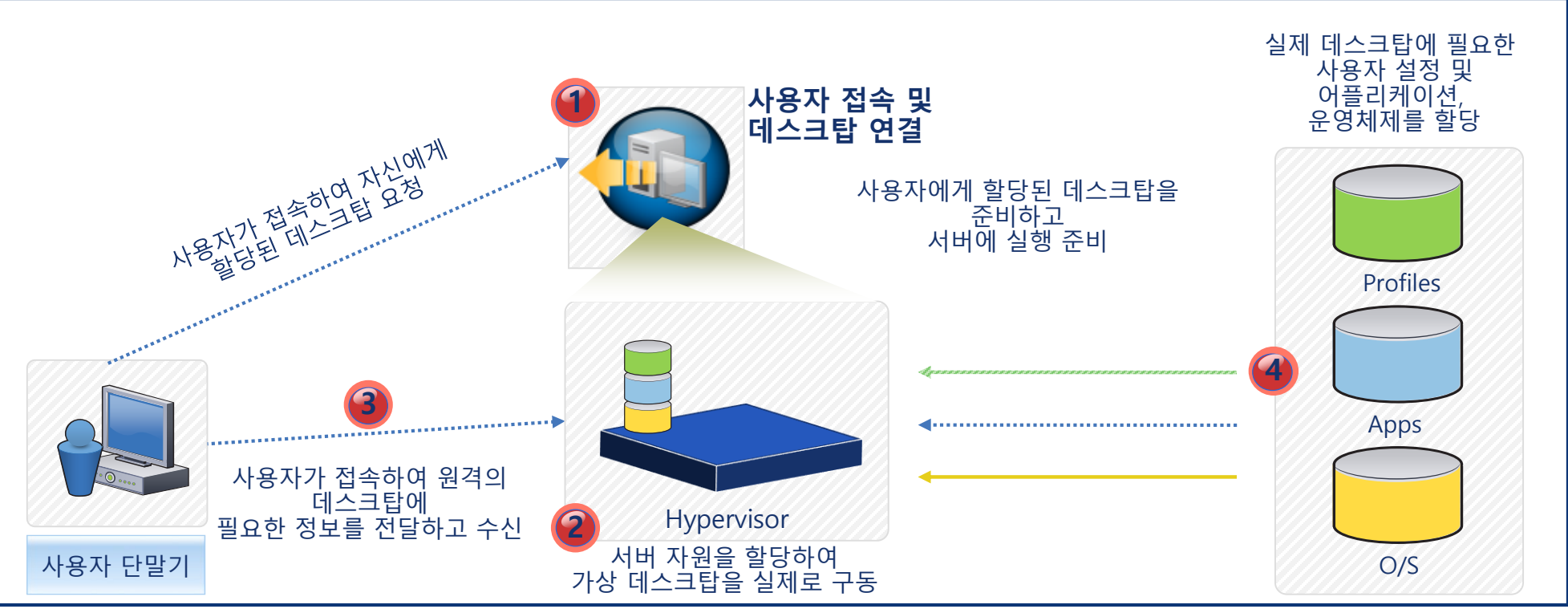

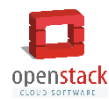

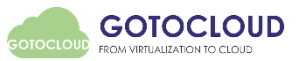

## VDI 시스템 구성 예시 (Citrix XenDesktop)

- 관리서버 : DDC, Active Directory, License Server
- 가상데스크탑 호스팅 서버 : XenServer, Hyper-V, ESXi 등 Hypervisor 구동
- Shared Storage : 데스크탑 이미지 저장 및 사용자 데이터 저장
- DataStore : 가상데스크탑 정책 DB, 로그 저장

openstack

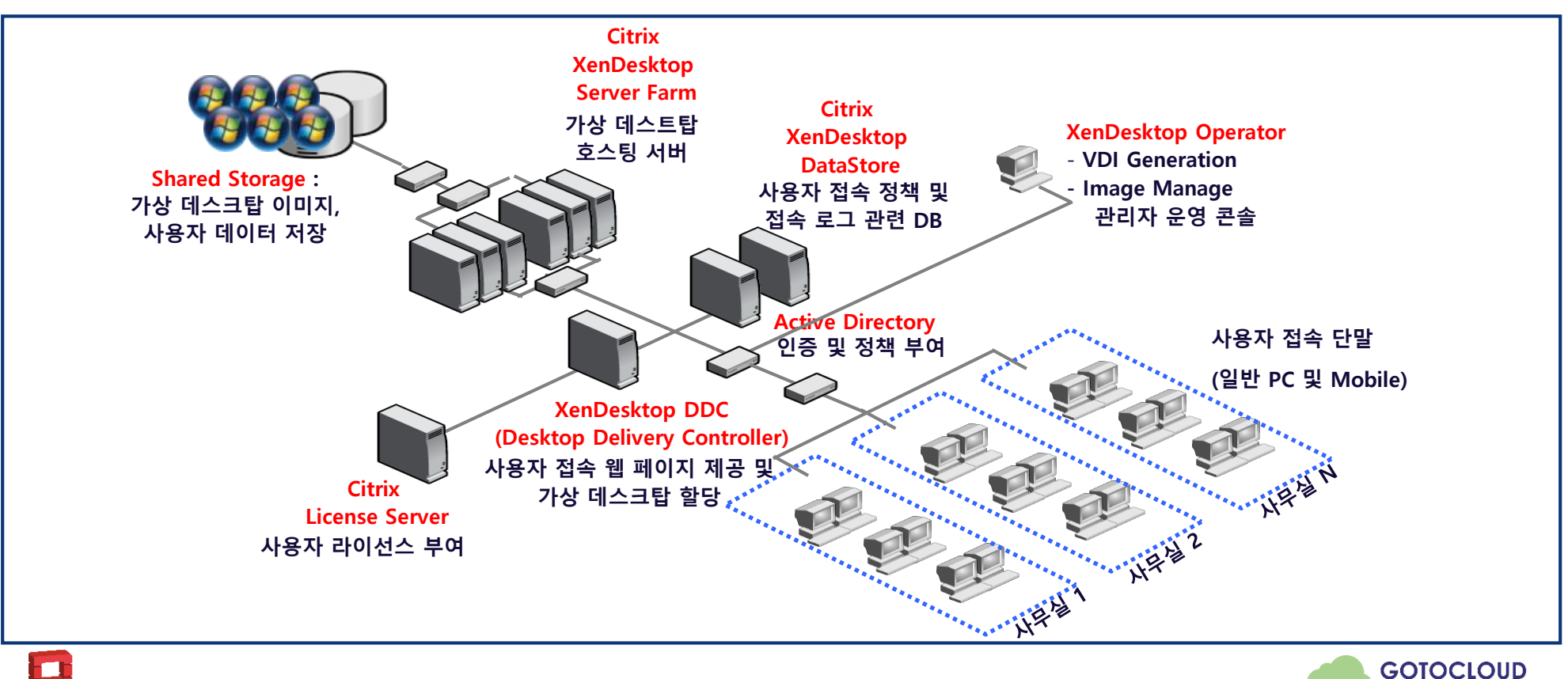

FROM VIRTUALIZATION TO CLOU

# VDI 구성 요소 및 역할

| 구성 요소          | 역할                                                                                                    | Citrix XenDesktop /<br>VMware Horizon View                                                               | OpenStack에서의<br>VDI 구성 요소                                                                          |  |
|----------------|----------------------------------------------------------------------------------------------------|----------------------------------------------------------------------------------------------------|----------------------------------------------------------------------------------------------------|--|
| 가상데스크탑 호스팅     | •사용자 가상데스크탑을 구동하는 서버<br>•Hypervisor 위에 Windows Desktop VM 구동<br>•가상네트워크 구현                                                          | • Citrix XenServer<br>• VMware ESXi<br>• Microsoft Hyper-V                                               | • Nova<br>• Neutron                                                                                |  |
| 웹인터페이스         | • 사용자가 Web browser나 전용 클라이언트를 통해 배포된<br>가상데스크탑을 이용할 수 있는 웹 인터페이스 제공                                                                 | Web Interface                                                                                            |                                                                                                    |  |
| 프로비저닝          | •공통 이미지를 이용하여 다량의 가상데스크톱 이미지 생성                                                                                                    | • VM Provisioning on<br>Hypervisor • 3 <sup>rd</sup> Party Connect<br>Broker<br>• OpenStack에 VI          |                                                                                                    |  |
| 데스크탑 전송        | <ul> <li>가상 데스크탑 사용자 인증 후 사용자 별로 할당된<br/>가상데스크톱을 중계하고 세션 정책을 적용</li> <li>관리자는 중앙 콘솔에서 가상데스크톱 할당 정책 및 접속<br/>현황을 실시간으로 확인</li> </ul> | <ul> <li>Desktop Delivery<br/>Controller</li> <li>User/Policy Mgmt.</li> <li>ICA / PCoIP /RDP</li> </ul> | <ul> <li>Provisioning</li> <li>3<sup>rd</sup> Party Protocol</li> <li>User/Policy Mgmt.</li> </ul> |  |
| 데이터베이스         | •가상데스크탑 관리자 정책 및 가상데스크탑 설정<br>정보를 저장하는 데이터베이스                                                                                       | • DataStore (MS-SQL)                                                                                     | • 3 <sup>rd</sup> Party DB for<br>Connection Broker                                                |  |
| 인증서버           | •가상데스크탑 사용자 인증 및 Windows 사용자 정책                                                                                                    | Active Directory                                                                                         | • AD, LDAP, RADIUS 등                                                                               |  |
| Shared Storage | •가상데스크탑 이미지 및 사용자 데이터를 저장하는 공유<br>스토리지                                                                                              | • SAN/NAS/iSCSI<br>• Windows File Server<br>• Scale-out Storage                                          | • Cinder, Ceph<br>• Swift                                                                          |  |

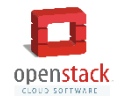

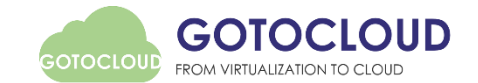

# VDI 구현 사례

|  |  | Openstack. |
|--|--|------------|

#### • VDI를 이용한 사외에서 사내 업무망으로의 보안접속 구현

| AS-IS                   | ТО-ВЕ                                   | 장점                                                   |
|-------------------------|-----------------------------------------|------------------------------------------------------|
| •내부 시스템의 보안을 위해 내부업무망과  | <ul> <li>사내망에 사외접속용 가상데스크탑 존을</li></ul> | <ul> <li>별도의 물리적인 네트워크 재구축 없이</li></ul>              |
| 인터넷망을 분리하여 운영 중         | 구축하고, 가상데스크탑을 통해 내부업무망                  | 기존의 네트워크 구성을 통해 보안 접속 <li>가상데스크탑에 대한 사외접속은 본사에서</li> |
| •사외에서 내부의 업무망에는 VPN을 통해 | 접속 허용 <li>가상데스크탑을 통해서만 내부업무망으로</li>     | 제어 <li>사외에서 내부업무망에 접속 후 내부 업무</li>                   |
| 접속이 가능하나 내부 정보의 다운로드    | 접속이 가능하도록 가상데스크탑 존과 내부                  | 가능, 업무 데이터는 가상데스크탑 내에만                               |
| 방지가 필요함                 | 업무망 사이에 ACL 적용                          | 저장되므로 데이터 유출 방지 구현                                   |

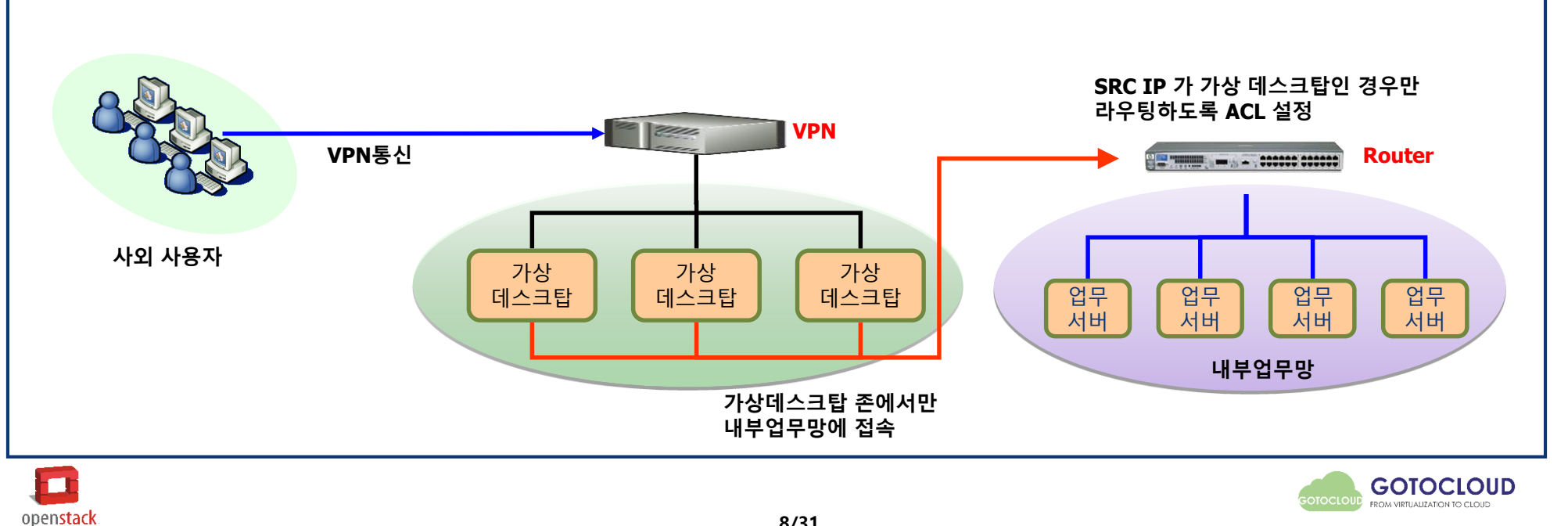

• 사내 업무망 보안 접속 개념도

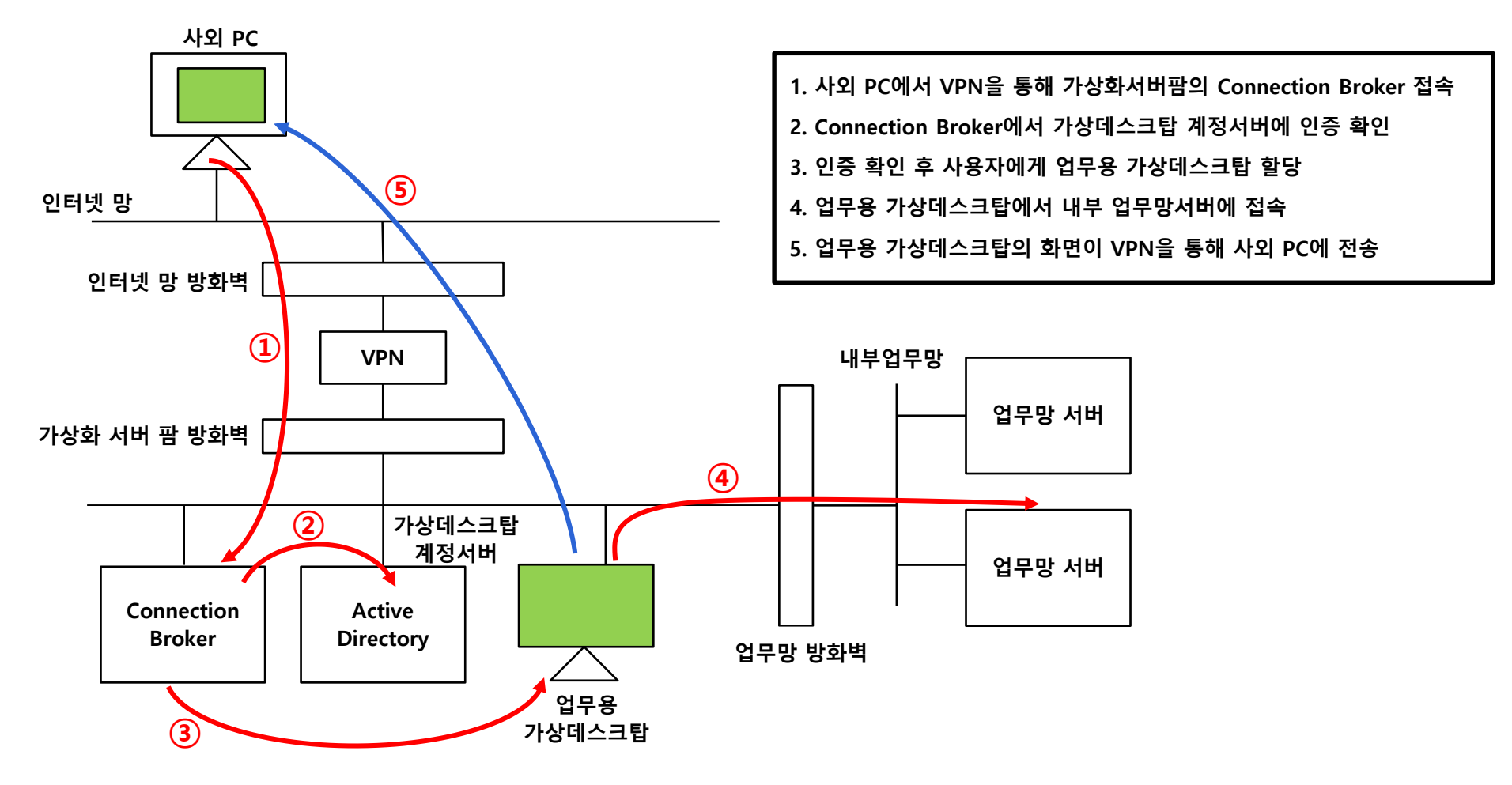

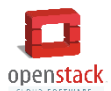

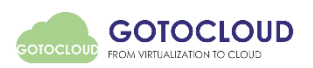

#### • 악성코드에 의한 내부망 공격을 방지하기 위한 인터넷용 VDI 구현

| AS-IS                           | TO-BE                         | 장점                             |
|---------------------------------|-------------------------------|--------------------------------|
| • 물리적인 망분리의 경우 사용자당 2대의 PC 필요   | • 가상화를 통한 망분리로 사용자당 1대의 PC 유지 | • 물리적 망분리에 비해 데스크탑 관리 부하 감소    |
| • 사용자 PC의 증가로 인한 데스크탑 관리 부하 증가  | • 기존의 PC를 이용, 안터넷용 가상데스크탑에 연결 | • 전력 및 공간 확보 불필요로 인한 시설투자비 감소  |
| • 전력 및 공간 확보 등 망분리로 인한 시설투자 증가  | • 기존 네트워크 망을 활용 가상화 서버에 접속    | • 논리적인 망분리를 통한 네트워크 투자 비용 절감   |
| • 물리적인 망분리를 위한 네트워크 투자 비용 증가    |                               | • 사용률이 낮은 PC에 대한 가상화로 인한 IT 자원 |
| • 사용률이 낮은 PC의 증가로 인한 IT 자원 비효율화 |                               | 효율화 추구                         |

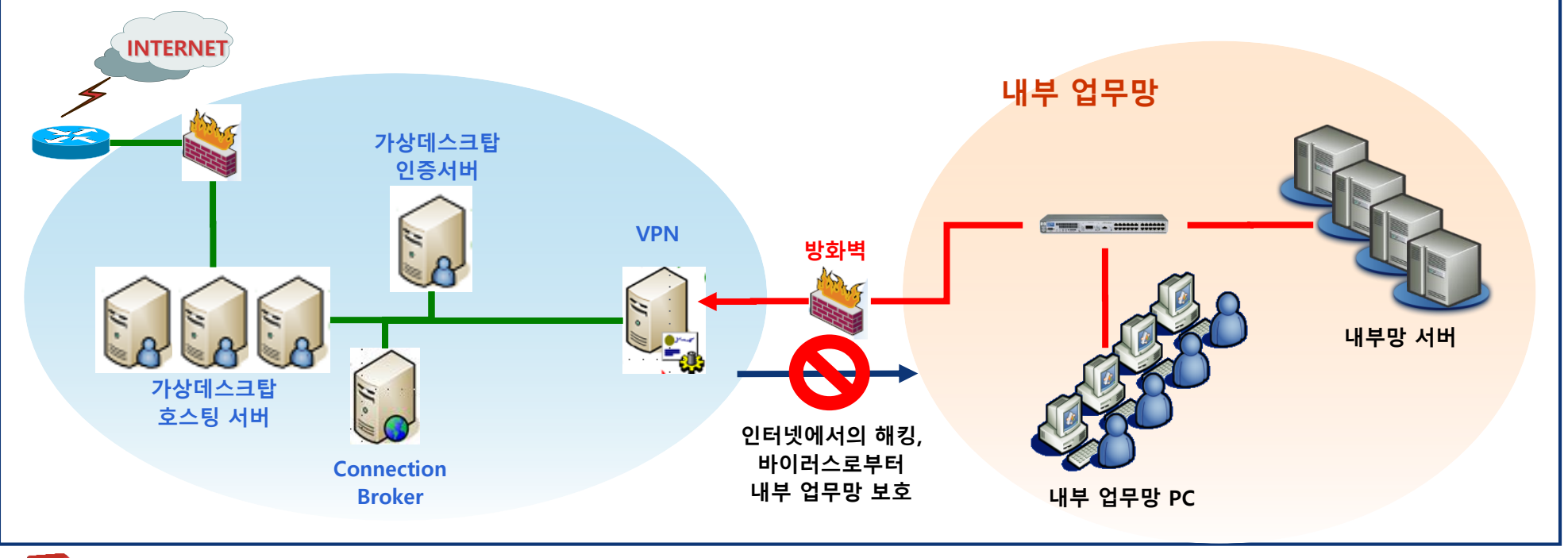

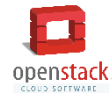

GOTOCLOUD

### VDI를 통한 인터넷 망분리

• 인터넷 망분리 개념도

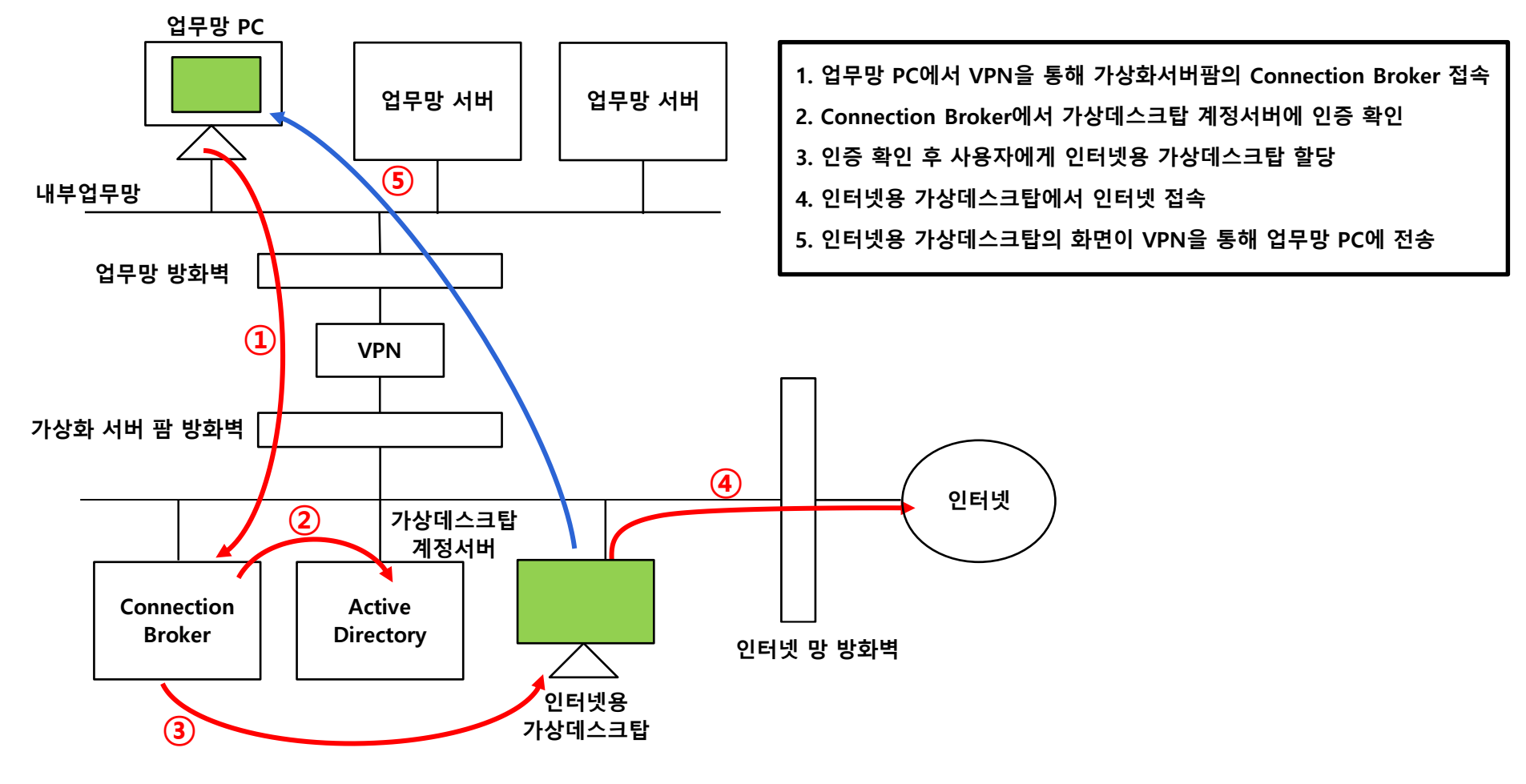

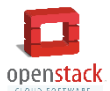

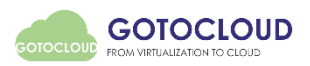

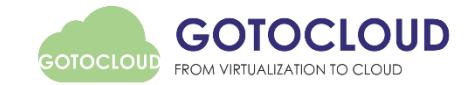

# OpenStack과 VDI 환경 통합

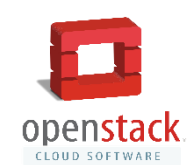

## OpenStack 환경에서 VDI 구현 필요성

#### • 기존 데스크탑 가상화 솔루션의 한계

– 특정 Hypervisor에 종속

openstac

- Citrix XenDesktop : XenServer / Microsoft Hyper-V / Vmware ESX
- Vmware Horizon View : VMware ESXi
- Microsoft RDS : Microsoft Hyper-V
- Red Hat VDI, Verde VirtualBridge : KVM
- 특정 네트워크 장비(VPN)에서 최적의 성능 발휘
  - Citrix NetScalar / VMware Secure Gateway
- 데스크탑 가상화 인프라와 IaaS 클라우드와의 통합 어려움
  - IaaS 클라우드 인프라와 데스크탑 가상화 인프라 별도 운영으로 인한 인력, 투자 비용, 리소스의 낭비 발생 우려
  - OpenStack은 Linux 기반, VDI 솔루션은 Windows 서버 기반

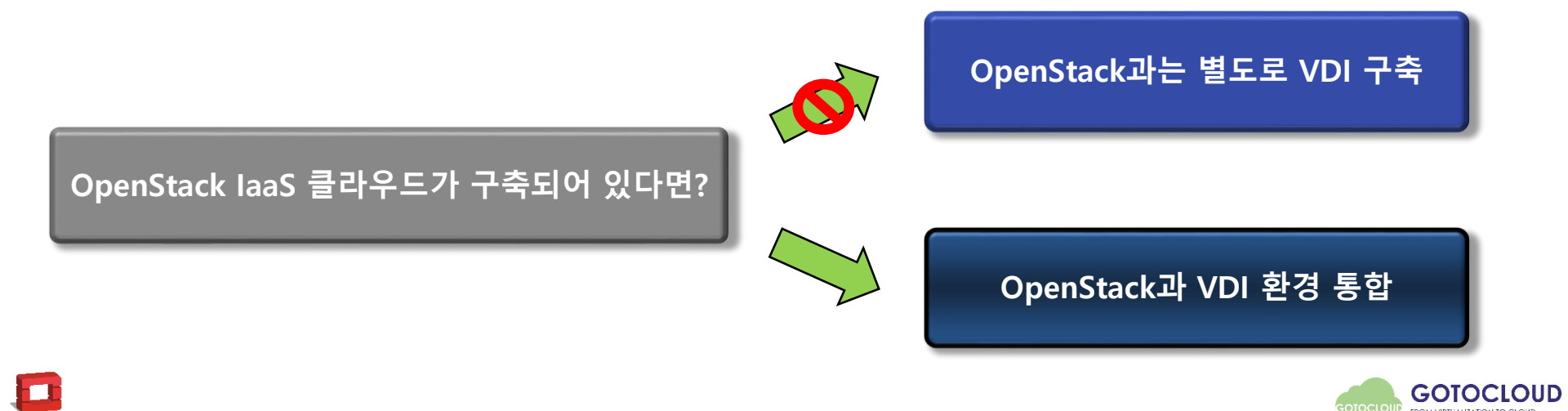

# OpenStack과 VDI 환경 통합

| 구성 요소          | 역할                                                                                                    | OpenStack에서의<br>VDI 구성 요소                                                                          | 요구 사항                                |  |
|----------------|----------------------------------------------------------------------------------------------------|----------------------------------------------------------------------------------------------------|--------------------------------------|--|
| 가상데스크탑 호스팅     | ●사용자 가상데스크탑을 구동하는 서버<br>● Hypervisor 위에 Windows Desktop VM 구동<br>● 가상네트워크 구현                                                        |                                                                                                    | 만족                                   |  |
| 웹인터페이스         | 허페이스 •사용자가 Web browser나 전용 클라이언트를 통해 배포된<br>가상데스크탑을 이용할 수 있는 웹 인터페이스 제공                                                             |                                                                                                    |                                      |  |
| 프로비저닝          | ●공통 이미지를 이용하여 다량의 가상데스크톱 이미지 생성                                                                                                    | Broker<br>• OpenStack에 VM                                                                          | • OpenStack Nova에<br>가상데스크탑 생성 및     |  |
| 데스크탑 전송        | <ul> <li>가상 데스크탑 사용자 인증 후 사용자 별로 할당된<br/>가상데스크톱을 중계하고 세션 정책을 적용</li> <li>관리자는 중앙 콘솔에서 가상데스크톱 할당 정책 및 접속<br/>현황을 실시간으로 확인</li> </ul> | <ul> <li>Provisioning</li> <li>3<sup>rd</sup> Party Protocol</li> <li>User/Policy Mgmt.</li> </ul> | 삭제 지원                                |  |
| 데이터베이스         | •가상데스크탑 관리자 정책 및 가상데스크탑 설정<br>정보를 저장하는 데이터베이스                                                                                       | • 3 <sup>rd</sup> Party DB for<br>Connection Broker                                                | •다양한 DB 지원                           |  |
| 인증서버           | •가상데스크탑 사용자 인증 및 Windows 사용자 정책                                                                                                    | •AD, LDAP, RADIUS 등                                                                                | •다양한 사용자 인증<br>방식 지원<br>•Keystone 통합 |  |
| Shared Storage | •가상데스크탑 이미지 및 사용자 데이터를 저장하는 공유<br>스토리지                                                                                              | • Cinder, Ceph<br>• Swift                                                                          | 만족                                   |  |

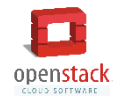

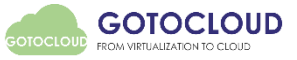

### **Leostream Connection Broker**

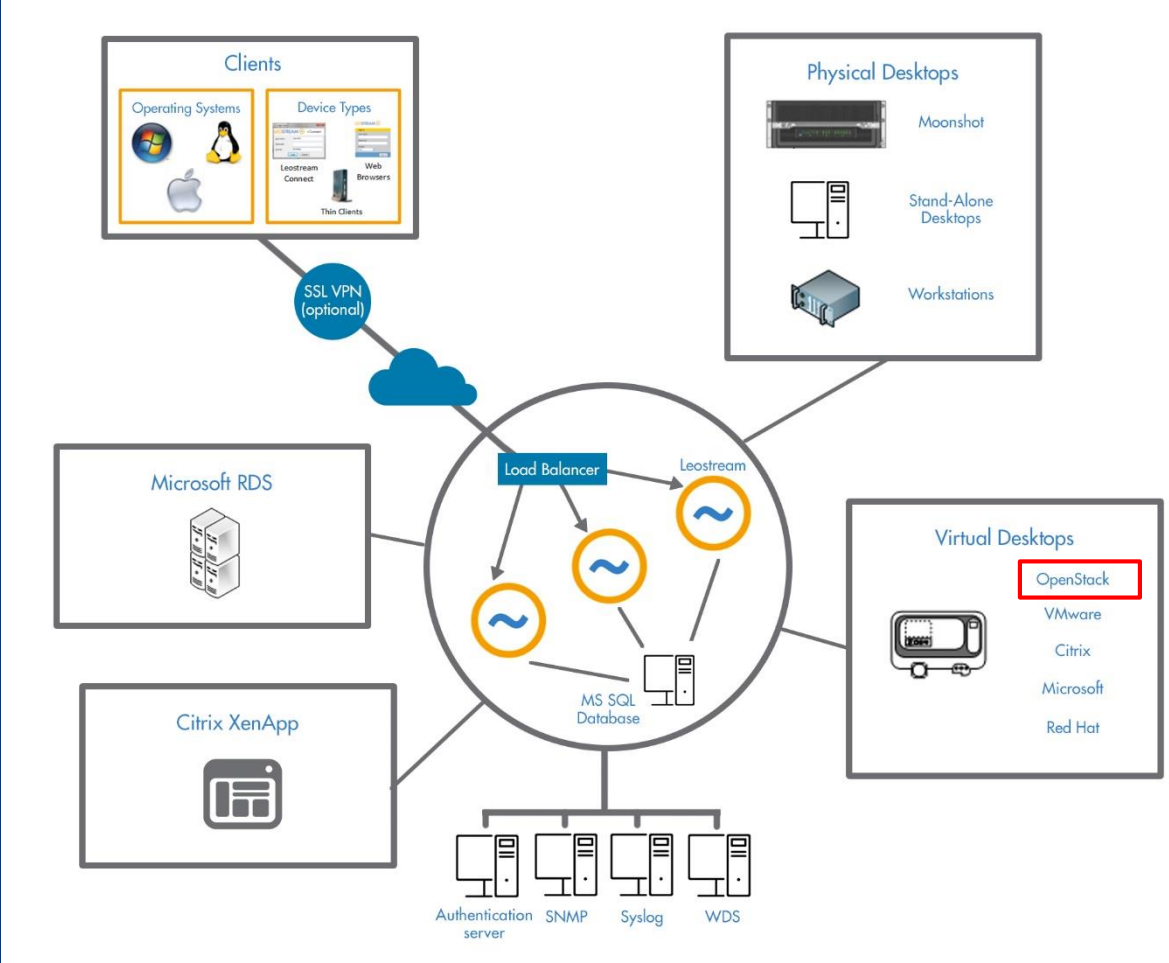

openstack

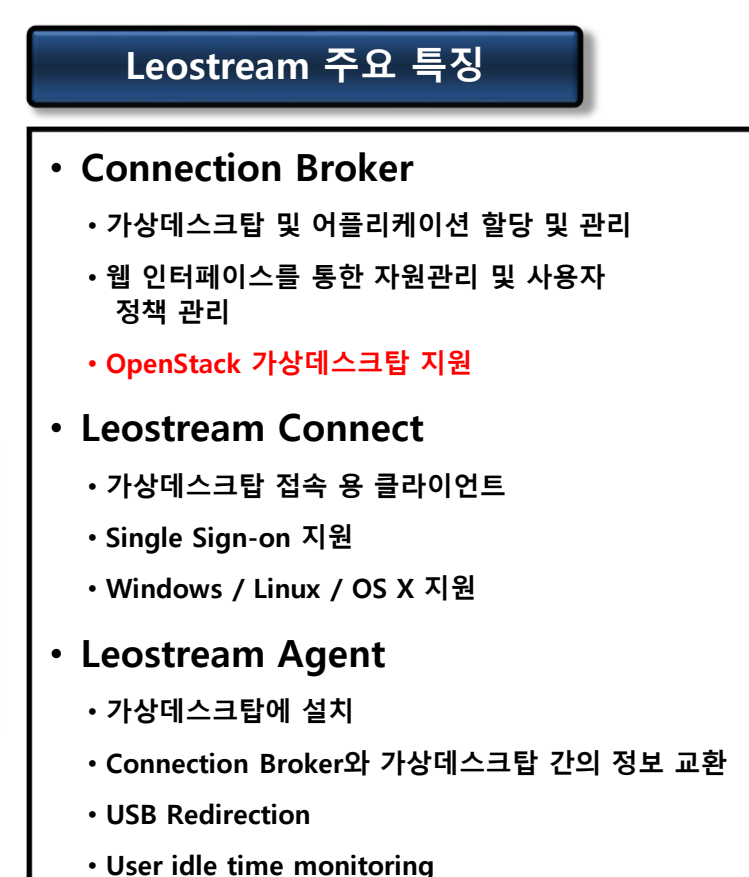

출처: http://www.leostream.com/product/how\_it\_works

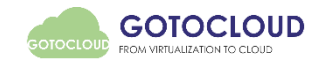

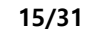

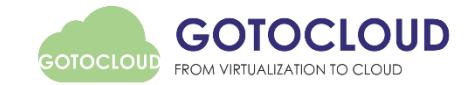

# VDI on OpenStack 환경 구성

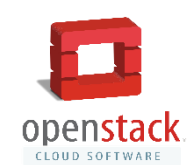

## OpenStack 기반 VDI를 통한 사내 업무망 보안 접속 구현

#### • OpenStack 기반 VDI 사내 업무망 보안 접속 개념도

openstack

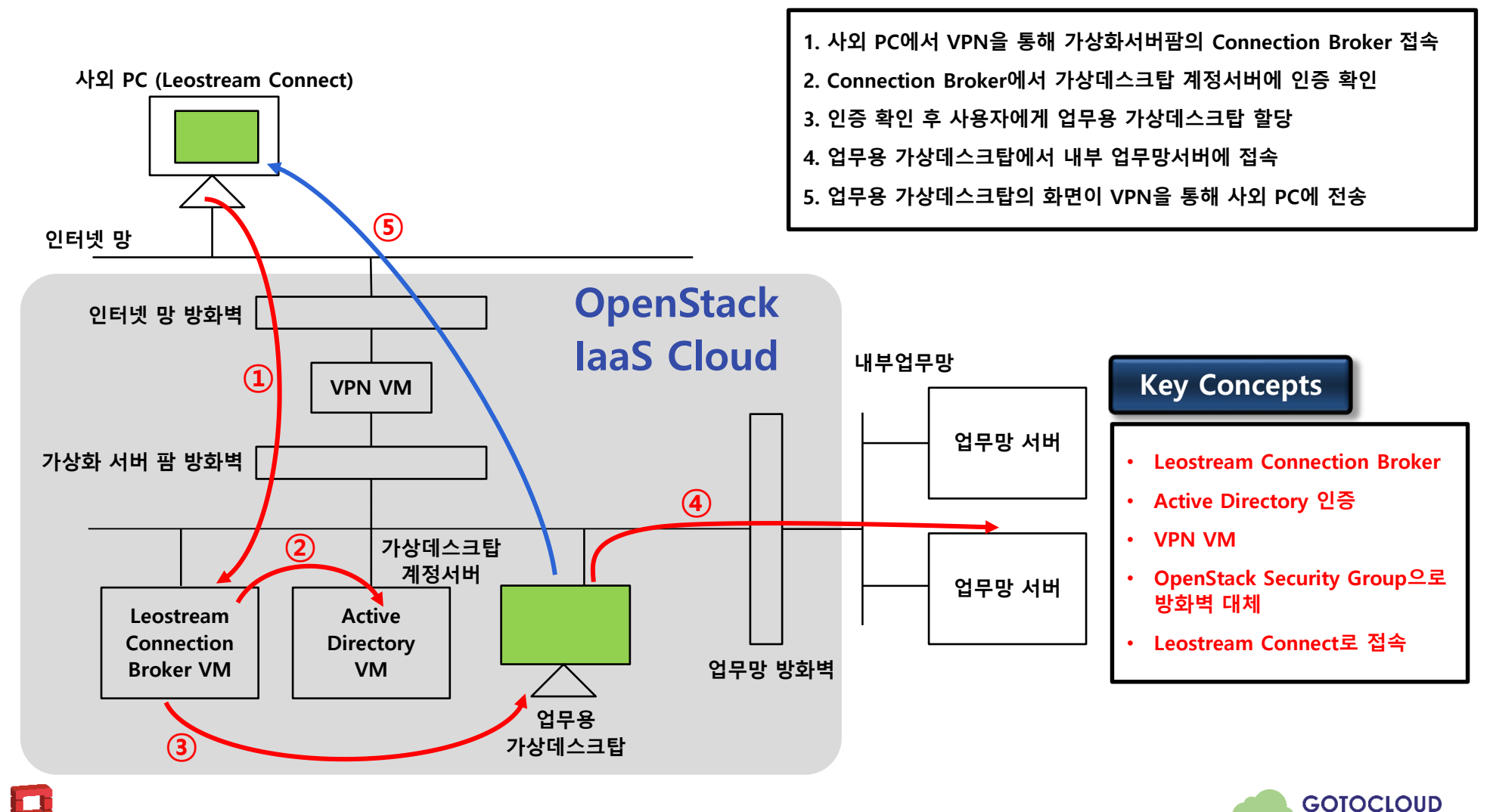

## **GotoCloud OpenStack Configuration**

### • 서버 구성

- 1 Controller, 1 Compute + Network
- CentOS 7 64bit (KVM)
- OpenStack Kilo
- Controller에 OS HDD + Data HDD 설치
  - glance image, cinder volume service
  - nova instance는 controller의 NFS volume에 저장

#### • 네트워크 구성

openstac

- 서버당 4개의 NIC 장착
- enp1s0 : External Network 1 (internet) 연결
  - Controller는 Internet에서 Dashboard 접속용
- enp3s0 : Management Network
- enp4s0 : Tunnel network와 NFS network
  - Compute 노드가 늘어날 경우 Tunnel로 사용
  - NFS Network는 분리하는 것을 권장함
- enp5s0 : External Network 2 (intranet) 연결

#### External network (Internet)

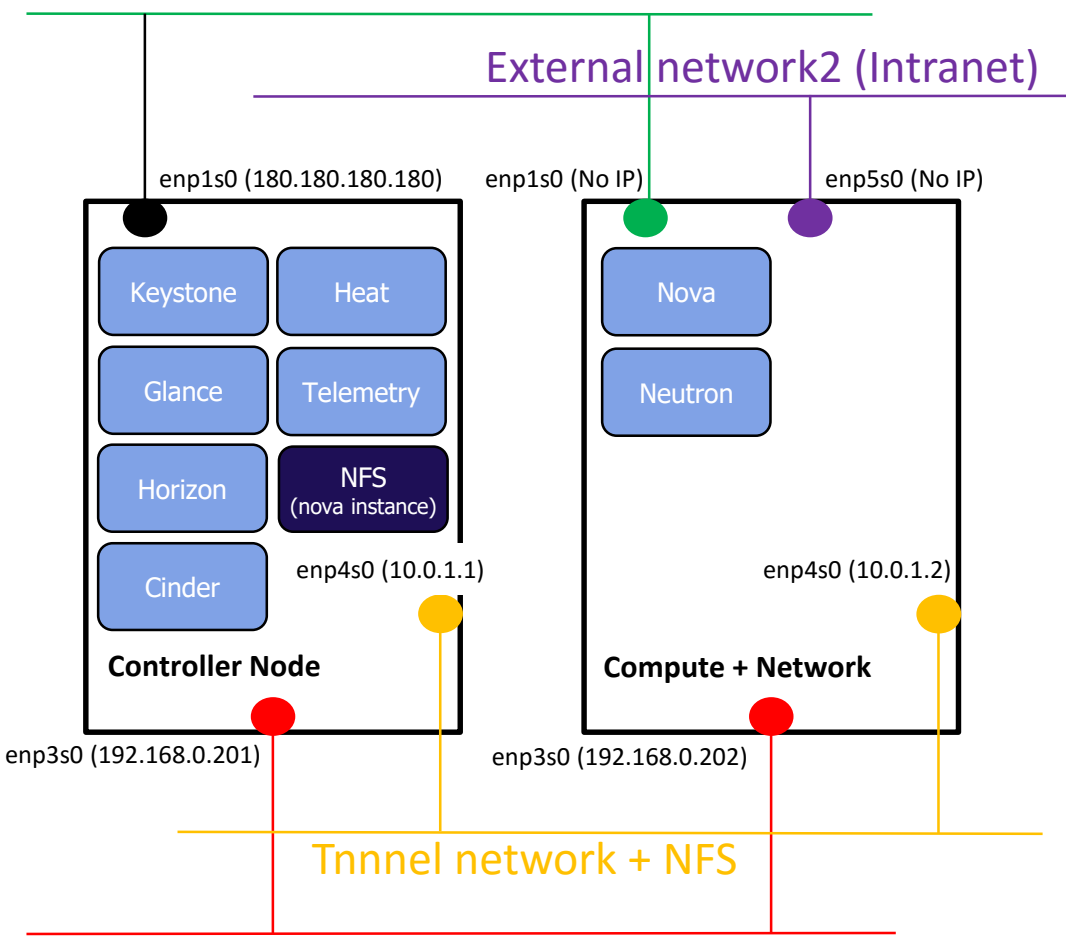

#### Management network

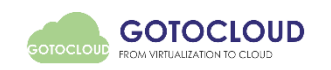

### External network2 추가

#### • Intranet 연결용 External network2 추가

- Neutron L3 Agent 설정
  - •/etc/neutron/l3\_agent.ini 수정 (Controller node Only!)

external\_network\_bridge =

gateway\_external\_network\_id =

- Openvswitch Plugin 설정
  - /etc/neutron/plugin.ini (Controller+Compute node)

```
[ml2]
type_drivers = flat, vlan, gre, vxlan
[ml2_type_flat]
flat_networks = *
[ovs]
bridge_mappings = external:br-ex,intranet:br-intra
network_vlan_range = external,intranet
```

#### – Bridge 추가

openstack

```
# ovs-vsctl add-br br-intra
# ovs-vsctl add-port br-intra enp5s0
# ovs-vsctl add-port br-intra phy-by-intra
# ovs-vsctl set interface phy-by-intra type=patch
# ovs-vsctl set interface phy-by-intra options:peer=int-br-intra
```

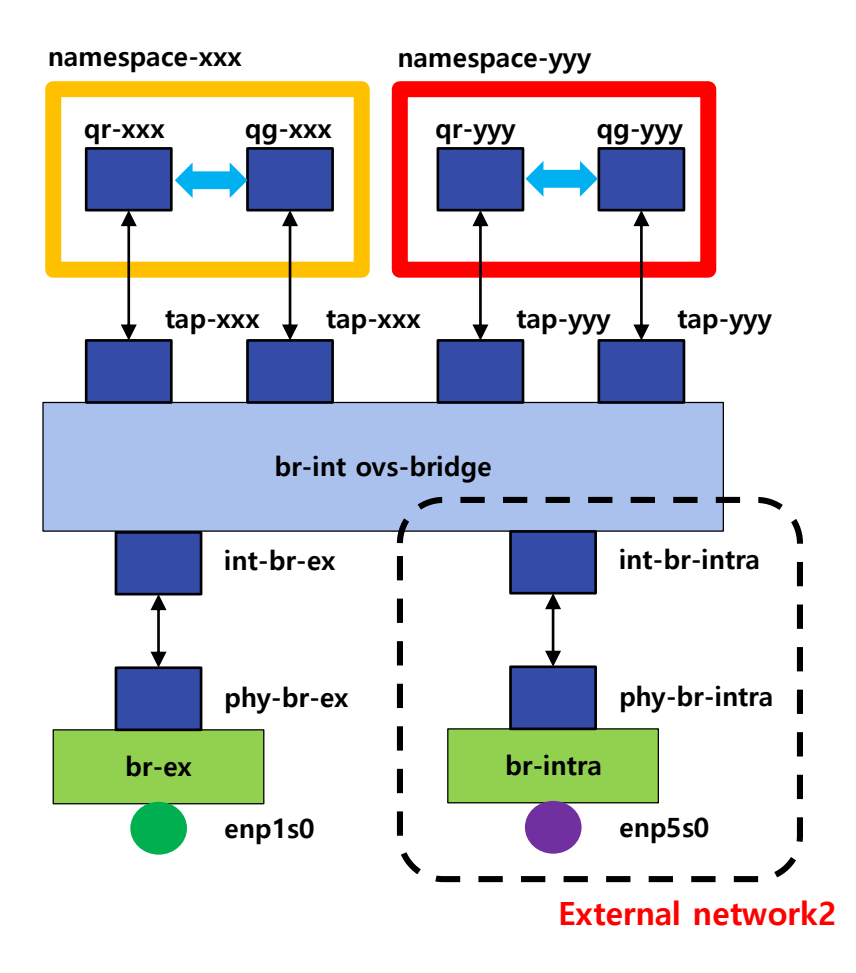

![](_page_19_Picture_12.jpeg)

### **Multiple External Networks – Internet & Intranet**

![](_page_20_Picture_1.jpeg)

![](_page_20_Picture_2.jpeg)

![](_page_20_Picture_3.jpeg)

### **Default Security Group Rule**

#### • Internet 에서 VM 접속 (Ingress)

- 172.16.100.0 내부의 VM에 대해서는 RDP(3389 tcp) 접속만 허용
- 172.16.100.1 Router를 통해 내부로 연결
  - Default GW : 172.16.100.1

| Subnet Name             |  |
|-------------------------|--|
| vdi-network             |  |
| Network Address 😡       |  |
| 172.16.100.0/24         |  |
| Gateway IP (optional) 🛛 |  |
| 172.16.100.1            |  |

#### •VM에서 Intranet 접속 (Egress)

- 172.16.100.0 에서는 192.168.0.0 네트워크로만 접속
  - 192.168.0.0/24 GW : 172.16.100.254

![](_page_21_Figure_10.jpeg)

#### Manage Security Group Rules: default

| Direction | Ether Type | IP Protocol | Port Range | Remote IP Prefix 🔺 |
|-----------|------------|-------------|------------|--------------------|
| Ingress   | IPv4       | TCP         | 3389 (RDP) | 0.0.0/0            |
| Egress    | IPv4       | Any         | Any        | 192.168.0.0/24     |

![](_page_21_Picture_13.jpeg)

![](_page_21_Picture_14.jpeg)

### **Final Network Topology**

![](_page_22_Figure_1.jpeg)

![](_page_22_Picture_2.jpeg)

![](_page_22_Picture_3.jpeg)

![](_page_23_Picture_0.jpeg)

# VDI 구성

|  |  | openstack. |
|--|--|------------|

## Active Directory 서버 설치

#### • DNS 서비스 설치

- VDI Subnet 설정에서 DNS 주소를 Active Directory로 지정
  - DNS가 AD로 지정되지 않을 경우 Desktop VM의 AD Join이 실패함
  - •외부 DNS는 DNS 전달자에서 설정
  - •DNS 동적 업데이트 설정 (가상데스크탑 자동 추가)

#### • VDI User 생성

#### - 조직단위 (Organizational Unit)

![](_page_24_Figure_8.jpeg)

• Domain 방화벽 정책 설정

openstack

- AD의 도메인 방화벽 정책 가상 데스크탑에 적용

![](_page_24_Figure_11.jpeg)

![](_page_24_Figure_12.jpeg)

| DESKTOP-0    | 호스트(A) | 172.16.100.150 |  |  |  |  |
|--------------|--------|----------------|--|--|--|--|
| DESKTOP-1    | 호스트(A) | 172.16.100.151 |  |  |  |  |
| DESKTOP-2    | 호스트(A) | 172.16.100.149 |  |  |  |  |
| win2012r2-ad | 호스트(A) | 172.16.100.105 |  |  |  |  |
| DNS 동적 업데이트  |        |                |  |  |  |  |

![](_page_24_Picture_14.jpeg)

## 가상데스크탑 Master Image 생성

#### • VirtIO 드라이버를 포함한 가상데스크탑 OS 설치

- OS Update 및 필요한 응용프로그램 설치

#### • 가상데스크탑 OS 설정

- Domain Join 및 원격데스크탑 허용 설정
  - 원격데스크탑 사용자에 Domain User 추가

#### • Leostream Agent 설치

- Connection Broker 주소와 Port 지정
- 기존 IP해제
  - DHCP에서 할당된 IP 주소 해제
    - •해제하지 않을 경우 신규 생성 VM에서 IP를 할당받지 못함

#### • Cloudbase-Init 설치

- Cloudbase-Init 설치 및 Sysprep 초기화 수행
  - Windows OS를 복제할 경우 SID (Security Identifier)가 중복 되면 Domain에 Join에 실패

#### • Glance Image 등록

openstack

| ) | Image Name                | Туре     | Status | Public | Protected | Format | Size    | Actions           |
|---|---------------------------|----------|--------|--------|-----------|--------|---------|-------------------|
|   | Win7 VDI Master AD Joined | Snapshot | Active | No     | Yes       | QCOW2  | 10.2 GB | Launch Instance 👻 |

![](_page_25_Picture_16.jpeg)

![](_page_25_Figure_17.jpeg)

![](_page_25_Picture_18.jpeg)

![](_page_25_Picture_19.jpeg)

### **Connection Broker** 설정

#### • Authentication Server 추가

- Active Directory 서버 인증서버로 추가
- AD의 사용자를 VDI 사용자로 추가

| Load Users from                                                                                              | 0                                            |  |
|----------------------------------------------------------------------------------------------------|----------------------------------------------|--|
| Available users<br>Admin<br>Administrator<br>cloudbase-init<br>Guest<br>krbtgt<br>user01<br>user02<br>user03 | Selected users<br>user01<br>user02<br>user03 |  |

#### • OpenStack Center 추가

- Auth URL 설정
  - Auth URL을 통해 Connection Broker에서 OpenStack에 연결

- OpenStack Project, User 설정
- VDI subnet 추가
  - 가상데스크탑이 연결될 Subnet ID

| Edit Authentication Server                                                                                      |                               | 0              |
|----------------------------------------------------------------------------------------------------|-------------------------------|----------------|
| Authentication Server name<br>Win2012R2-AD                                                                      |                               |                |
| Domain                                                                                                    |                               |                |
| gotocloud.co.kr                                                                                                 |                               |                |
| Include domain in drop-down<br>Yes, as default ✓<br>Setting this option to "Yes, as default" disable<br>servers | es the default on all other a | authentication |
| Connection Settings<br>Type                                                                                     | Active Dire                   | ectory         |
| Active Directory                                                                                                | IP Address                    |                |
| Hostnames or IP addresses V                                                                                     | 1                             |                |
| Hostname or IP address                                                                                          | ¥                             | Port           |
| 172.16.100.105                                                                                                  |                               | 389            |
| If using multiple addresses, separate each e                                                                    | ntry with spaces              |                |
| Algorithm for selecting from multip                                                                             | le addresses                  |                |
| The sequential algorithm uses the first worki                                                                   | ng address in the list        |                |
|                                                                                                    |                               |                |

![](_page_26_Picture_12.jpeg)

GOTOCLOUD FROM VIRTUALIZATION TO CLOUE

|                                                                                        | Access & Sec                                                                                            | curity                             |       | Edit Center                                                                                                    | 0 |  |  |  |  |
|----------------------------------------------------------------------------------------|----------------------------------------------------------------------------------------------------|------------------------------------|-------|----------------------------------------------------------------------------------------------------|---|--|--|--|--|
| Security Groups Key Pairs Floating IPs API /                                           |                                                                                                    |                                    |       | Type<br>Open Stack                                                                                                    |   |  |  |  |  |
| Broker에서                                                                               | Identity                                                                                                | http://controller:5000/            | /v2.0 | Name<br>GotoCloud OpenStack VDI                                                                                                    |   |  |  |  |  |
| H<br>D                                                                                 |                                                                                                    |                                    |       | Auth URL<br>http://controller:5000/v2.0<br>Project                                                                                         |   |  |  |  |  |
| Network Over                                                                           | view                                                                                                    |                                    |       | VDI                                                                                                    |   |  |  |  |  |
| Name<br>ID<br>Project ID<br>Status<br>Admin State<br>Shared<br>External Network<br>MTU | vdi-network<br>53b3ca72-b489-416f-b<br>0beee041f1da4071a88<br>ACTIVE<br>UP<br>No<br>No<br>No<br>Unknown | 013-5fa1b7745cd8<br>8cc0216fe5caa5 |       | Username vdi Password  ••••••• Network UUID 53b3ca72-b489-416f-b013-5fa1b7745cd8 The Id of the OpenStack network to attach the desktops to |   |  |  |  |  |

![](_page_26_Picture_14.jpeg)

### **Connection Broker** 설정

#### • 가상데스크탑 Pool 설정

- Pool에 OpenStack Center추가
  - Center 목록에서 선택
- 생성되는 가상데스크탑을 Domain에 추가
  - 인증서버에 추가한 AD의 도메인 지정
  - AD가 먼저 추가되어 있어야 함

| Domain Join<br>Applies to desktops that are not already a member of a domain when the desktop<br>registers with the Connection Broker. |
|----------------------------------------------------------------------------------------------------|
| ✓ Join virtual machine to a domain AD Domain                                                                                           |
| Domain                                                                                                    |
| gotocloud.co.kr (Win2012R2-AD) ∨                                                                                                    |
| Organizational Unit                                                                                                    |
| OU=OpenStackVDI,DC=gotocloud,DC=co,DC=kr V                                                                                             |
| Set desktop hostname to virtual machine name                                                                                           |

#### - Provisioning Parameter 설정

| Provisioning Parameters                  |           |
|------------------------------------------|-----------|
| Provision in center                      |           |
| GotoCloud OpenStack VDI                  | ~         |
| Deploy from image                        |           |
| Win7 VDI Master AD Joined                | ~         |
| Flavor                                   |           |
| 2cpu_2GB_40GB                            | ~         |
| Virtual machine name                     |           |
| desktop-{SEQUENCE}                       |           |
| Dynamic tags can be used                 |           |
| Optional sequence number for virtual mac | hine name |
| 2                                        |           |
| Used by the {SEQUENCE} dynamic tag       |           |
|                                          |           |

| Edit Pool                                                            |                          | 0   |
|----------------------------------------------------------------------|--------------------------|-----|
| Name                                                                 |                          | _   |
| Display name                                                         |                          |     |
| Intranet Desktops                                                    |                          |     |
| All Desktops                                                         |                          |     |
| Define pool using<br>Centers                                         |                          |     |
|                                                                      |                          | Óna |
| Center Selection<br>Define a pool of desktops by selecting the desir | ed centers               | Ope |
| Available centers                                                    | Selected centers         | _   |
| GotoCloud OpenStack VDI                                              |                          |     |
| Add highlighted items 📎                                              | Remove highlighted items |     |
| Add all items in list 📎                                              | Remove all items in list |     |

| 파일(F)           | ○ nttp://1/2.16.100.108/server.pl?uid=WrmC<br>편집(E) 보기(V) 즐겨찾기(A) 도구(T) 도<br>でFAM(○) | itVQt2rqUCofB<br>움말(H) | к ) + С  | Leost      | ream      |         | ×            |      |          |     |         |         | W X 1      | 93 (U |
|-----------------|--------------------------------------------------------------------------------------|------------------------|----------|------------|-----------|---------|--------------|------|----------|-----|---------|---------|------------|-------|
|                 | Status Ru                                                                            | sources                | Clients  | Plans      | Users     | Sys     | stem   Se    | arch |          |     | Sign    | Out A   | dministrat | ior   |
| Centers         | Tags   Pools   Desktops   Ap                                                         | plications             | Printers |            |           |         |              |      |          |     |         |         |            | -     |
| Import Desi     | ktop Import Range of Desktops                                                        |                        |          |            |           |         |              |      |          |     |         |         |            |       |
| Filter this lis | st: Pool: Intranet Desktops 🗸 Clear all filte                                        | IS                     |          |            |           |         |              |      |          |     |         |         |            |       |
| ⊡<br>⊡          | Actions                                                                              | Name ±                 |          | Display Na | me Assian | ed User | Availability | P    | wer Stat | 115 | Hostnam | 10      |            |       |
| <b>```</b>      | ✓                                                                                    | All                    | ~        | All        |           | ~       | All          | VA   | JI Y     | ~   | All     | ~       |            |       |
|                 | Control   Edit   View   Log   Status                                                 | Connectio              | n Broker |            |           |         | Available    | Ru   | nning    |     |         |         |            |       |
|                 | Control   Edit   View   Log   Status                                                 | desktop-0              |          |            |           |         | Available    | Ru   | nning    |     | DESKTO  | DP-0.go | tocloud.ce | .kr   |
|                 | Control   Edit   View   Log   Status   Release                                       | se desktop-1           |          |            | User03    |         | Available    | Ru   | nning    |     | DESKTO  | DP-1.go | tocloud.co | .kr   |
|                 | Control   Edit   View   Log   Status   Release                                       | se desktop-2           |          |            | User01    |         | Available    | Ru   | nning    |     | DESKTO  | DP-2.go | tocloud.co | .kr   |
|                 | Control   Edit   View   Log   Status                                                 | SoftEther              | VPN      |            |           |         | Available    | Ru   | nning    |     |         |         |            |       |
|                 |                                                                                      | 147 00405              | 0.40     |            |           |         | Available    | Ru   | nnina    |     |         |         |            | _     |
|                 | Control   Edit   View   Log   Status                                                 | Win2012R               | Z-AD     |            |           |         |              |      |          |     |         |         |            |       |
| 6 rows          | Control   Edit   View   Log   Status                                                 | Win2012H               | Z-AD     |            |           |         |              |      |          |     |         |         |            |       |
| G rows          | Control   Edit   View   Log   Status                                                 | WIN2012H               | 2-AU     |            |           |         |              |      |          |     |         |         |            | _     |
| 6 rows          | Control   Edit   View   Log   Status                                                 | Win2012H               | 2-AU     |            |           |         |              |      |          |     |         |         |            | -     |
| 6 rows          | Control   Edit   View   Log   Status                                                 | Win2012H               | IZ-AD    |            |           |         |              |      |          |     |         |         |            | -     |

![](_page_27_Picture_12.jpeg)

![](_page_28_Picture_0.jpeg)

![](_page_28_Picture_1.jpeg)

![](_page_28_Picture_2.jpeg)

![](_page_28_Picture_3.jpeg)

![](_page_28_Picture_4.jpeg)

![](_page_28_Picture_5.jpeg)

![](_page_29_Picture_0.jpeg)

# **Conclusions & Future Works**

![](_page_29_Picture_2.jpeg)

### **Conclusions & Future Works**

#### • OpenStack 환경에서 VDI 구현

- OpenStack 환경에서 VDI를 구현함으로써 특정 Hypervisor에 종속 해결
- 데스크탑 가상화 인프라와 IaaS 클라우드와의 통합
  - IaaS 클라우드 인프라와 데스크탑 가상화 인프라 통합 운영으로 인한 인력, 투자 비용, 리소스의 낭비 감소

![](_page_30_Picture_5.jpeg)

#### Leostream Connection Broker

- OpenStack을 지원하는 Connection Broker

#### • Future Works

- 가상데스크탑 Master Image 생성 방식 개선 필요
  - Master Image 생성 : OS 설치 -> 가상데스크탑 구성 -> 일반화 -> OpenStack Image 등록
  - Master Image 변경 : Master Image로부터 VM 생성 -> 변경 작업 -> 일반화 -> OpenStack Image 등록
  - 개선필요 사항 : Connection Broker에서 가상데스크탑 복제 실행 -> Agent 에서 일반화 명령 전송 -> 새로운 데스크탑 복제
- Swift 등 Object Storage를 가상데스크탑의 사용자 데이터 저장 공간으로 활용
  - VDI에서의 Storage 병목 현상 개선
- VPN 연동, 모바일 디바이스 지원 Client 개발

![](_page_30_Picture_16.jpeg)

![](_page_30_Picture_17.jpeg)

![](_page_31_Picture_1.jpeg)

![](_page_31_Picture_2.jpeg)

# Bosung Lee, Ph.D.

e-mail: bs.lee@gotocloud.co.kr blog: http://gotocloud.co.kr

![](_page_31_Picture_5.jpeg)

![](_page_31_Picture_6.jpeg)